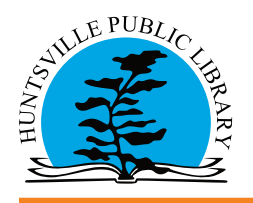

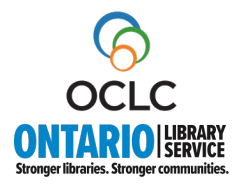

Q

### How to Make an Interlibrary Loan Request:

- Visit our interlibrary loan page at: https://www.huntsvillelibrary.ca/en/services-for-you/interlibrary-loan.aspx
- Click on the Search for Interlibrary Loans button to access the interlibrary loan website.
- Simple Search
- Enter your search terms
- Search for the item using the title, author's name, or a combination of both.

| shop | atoshi morisa |
|------|---------------|
|------|---------------|

## **Search Results:**

Dente Dennie D

• Click on an item to display the catalogue details. You can also narrow your search results by specific year, format, author, or subject, by using the left side bar.

| Limit Results by                              |                                                                                                    |                                                                                                    |
|-----------------------------------------------|----------------------------------------------------------------------------------------------------|----------------------------------------------------------------------------------------------------|
| Date                                          | Showing 1 - 13 Of 13 Records                                                                                                    | Sort by <u>Relevance</u> $\checkmark$ and show <u>20</u> $\checkmark$ results per page                                                                                                    |
| 2024<br>2023                                  | Days At The Morisaki Bookshop - a novel By Yagisawa. Satoshi 2023<br>Held By : Hanover, Meaford, Brampton, Whitchurch, Burlington, Guelph, Peterborough, Clarington, Ajax, Cambridge, Brantford, Markham, Oshawa, Wellington, SIMCOE, JAS                                                                                                    | il, Bradford, Oakville, OLC, Thunder_Bay, Niagara_Falls,                                                                                                    |
| Clear                                         | Barrie, Milton. Ottawa, Windsor, Kingston. North_Bay, Lincoln_Pelham. Whitby. Aurora, PCIN                                                                                                    |                                                                                                    |
| Format                                        | Publication           Harper Perenait: New York: 2023           \$2,023           Harper Perenait: New York: [2023]           \$2,023           #Larger Colline: New York: [3tate]: 2023                                                                                                    | Days at the most state of the state of the s |
| Book (Electronic)                             | Harper Perennial: New York: c2023                                                                                                    |                                                                                                    |
| Recording (Electronic)     Book (Large Print) | Edition<br>1st U.S. ed: First U.S. edition                                                                                                    |                                                                                                    |
| Clear                                         | Description<br>"Originally published in Japan in 2010 by Shogkukan Inc."Title page verso. Twenty-five-year-old Takako has enjoyed a relatively easy existence, until the day her boyfriend<br>wed cassively approved by the original to marrying the other woman. Suddeniv Takako's life is in freefall. She loss her inh, her friends, and her acruiging archeve | Hideaki, the man she expected to                                                                                                    |
| Search By                                     | Subject(s)<br>Antiquarian booksellers: Books and reading: Uncles: Man-woman relationships: Bookstores: Interpersonal relations: Tokyo (Japan): Domestic fiction: Families: Single women: Cl<br>Japan): Novels: FICTION / Family Life / General: FICTION / Literary: FICTION / World Literature / Japan: Japan; Fiction                                            | hiyoda-ku (Tokyo,                                                                                                    |
| Author                                        | ISBN(s)<br>9780063278677 (pbk.): 0063278677 (pbk.): 9780063278677 (trade paperback): 0063278677: 9780063278677: 9780063278677 (paperback)                                                                                                    |                                                                                                    |
| Yagisawa, Satoshi,                            | Physical description<br>book                                                                                                    |                                                                                                    |
| Yaqisawa, Satoshi<br>Yaqisawa, Satoshi        | 147 pi 21 cm<br>147 pages                                                                                                    | Cub mit vour roouset                                                                                                    |
| Yagisawa, Satoshi/ Ozawa, Eric                | 147 pages : 21 cm                                                                                                    | Submit your request                                                                                                    |
| (TRN)                                         | 147 pages ; 21 cm                                                                                                    | مطلبهم بامنا مطلبهما منا                                                                                                    |
| Cultura                                       |                                                                                                    | using the link at the                                                                                                    |
| Subject                                       | Request Item Through Interlibrary Loan/Soumettre une demande de prêt entre bibliothèques Request/Soumettre une demande                                                                                                    |                                                                                                    |
|                                               |                                                                                                    | end of the description                                                                                                    |
| Books and reading                             | [ + Display Holdings ]                                                                                                    |                                                                                                    |
|                                               |                                                                                                    |                                                                                                    |

### Sign In:

• You will be prompted to sign in. If you don't have an account, you can create one.

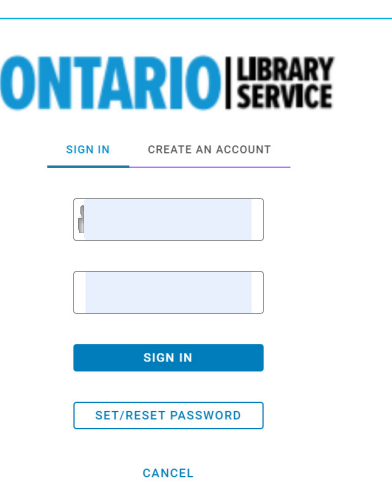

#### **Request Form:**

• The details for your request and contact information will appear on the form. Click the Submit button at the bottom of the screen to complete the request.

| ONTARIO I LIBRARY<br>SERVICE            | H                                 | allo                               |                     |
|-----------------------------------------|-----------------------------------|------------------------------------|---------------------|
| Resources 🗸                             |                                   |                                    |                     |
|                                         |                                   | Θ                                  |                     |
| WorldShare ILL Request Form             |                                   |                                    |                     |
| * Required field<br>About my item       |                                   | My address and contact information |                     |
| Title: *                                | Author: *                         | First Name: *                      | Last Name: *        |
| Days at the Morisaki Bookshop - a novel | Yagisawa Satoshi                  | Jane                               | Smythe              |
| 39/500                                  | 16/500                            | 4/100                              | 6/100               |
| Publication Year (if known)             | ISBN: If known/applicable         | Patron Barcode: *                  | E-mail Address:     |
| ©2023<br>5/100                          | 9780063278677 13/100              | 2715177743123                      | jsmythe23@gmail.com |
| Volume: If known/applicable             | Issue/Number: If known/applicable | 13/100                             | 19/100              |
|                                         |                                   | Mobile Phone:                      |                     |
| 0/100                                   | 0/100                             |                                    |                     |
| OCLC#:                                  |                                   | 0/100                              |                     |
|                                         |                                   | Submit request                     |                     |

#### **Request Complete:**

• You will receive confirmation on screen and by email, if you have provided an email.

|                                                                                |                                         | Ŭ |
|--------------------------------------------------------------------------------|-----------------------------------------|---|
| <ul> <li>Request ID 226360681. Please retain this for your records.</li> </ul> |                                         |   |
| Title:                                                                         | Days at the Morisaki Bookshop - a novel |   |
| Author:                                                                        | Yagisawa Satoshi                        |   |
| Publication Year (if known)                                                    | ©2023                                   |   |
| ISBN: If known/applicable                                                      | 9780063278677                           |   |
| Service Type:                                                                  | Loan                                    |   |
|                                                                                |                                         |   |

#### **Using My Account:**

• My Account allows you to track your current interlibrary loan requests.

| Checkouts () | Requests                                        | Fees (\$0.00)                                                                                         | Search activity      | Profile                                         |  |
|--------------|-------------------------------------------------|----------------------------------------------------------------------------------------------------|----------------------|-------------------------------------------------|--|
| Title        |                                                 |                                                                                                    |                      | Submitted date                                  |  |
| Select all   | Cancel requests                                 |                                                                                                    |                      |                                                 |  |
|              | Sin<br>Sin<br>FISH<br>First<br>Am<br>New<br>Pri | g like fish : how sou<br>der water<br>it edition.<br>orina Kingdon<br>w York : Crown, 2024<br>nt Book | <u>nd rules life</u> | 07/10/2024<br><u>Request details: 226302189</u> |  |

### **Patron Due Date:**

• Your item's due date displays next to the request in My Account.

| Checkouts () | Requests                                                                             | Fees (\$0.00)                                                                                             | Search activity | Profile                                         |                                 |
|--------------|--------------------------------------------------------------------------------------|----------------------------------------------------------------------------------------------------|-----------------|-------------------------------------------------|---------------------------------|
| Title        |                                                                                      |                                                                                                    |                 | Submitted date                                  | Status                          |
| Select all   | Cancel requests                                                                      | 5                                                                                                    |                 |                                                 | Create request                  |
|              | FISH<br>FISH<br>FISH<br>FIRM<br>FIRM<br>FIRM<br>FIRM<br>FIRM<br>FIRM<br>FIRM<br>FIRM | ng like fish : how sour<br>der water<br>st edition.<br>norina Kingdon<br>w York : Crown, 2024<br>int Book | nd rules life   | 07/10/2024<br><u>Request details: 226302189</u> | Due 10/06/2024<br>Renew request |

### **Patron Request Limits:**

- You may have up to 5 active interlibrary loan requests at a time.
- When you reach the limit, an error message will display, and the request cannot be submitted.

### **Notifications:**

- Notifications about your interlibrary loan are emailed to the address associated with your account.
- They will provide details on the request (in process and return reminders).

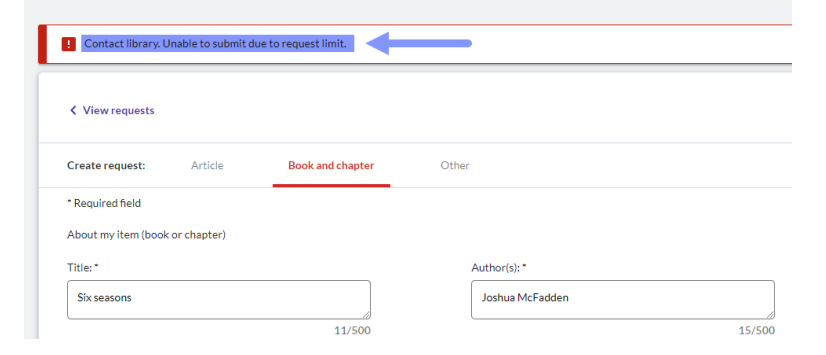

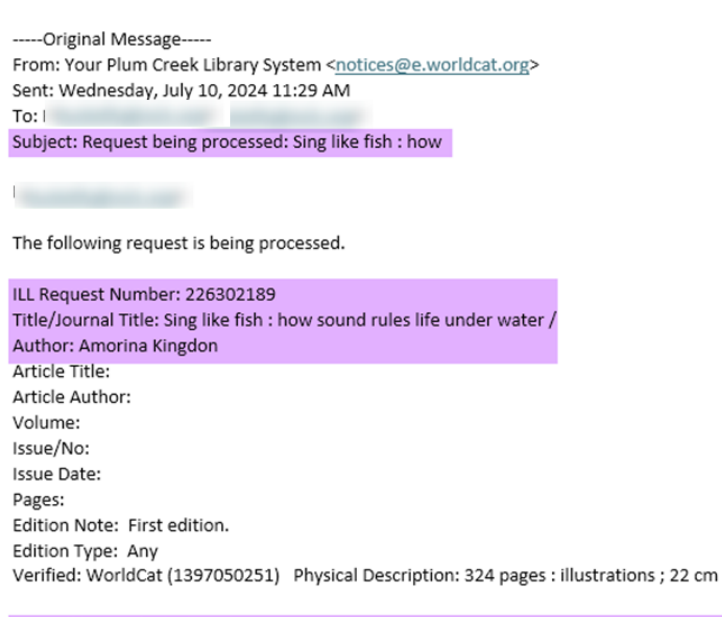

You will be notified when the item is ready. Visit your account at <u>https://148756.account.worldcat.org/profile</u> to see the status of open requests, access links to documents, and update notification preferences.

If you have any questions, please contact the Interlibrary Loan staff at your library.

## **Renewing Interlibrary Loan Requests:**

- If the item's due date has not been reached, a Renew button will appear next to the Request in My Account.
- If clicked, the lending library will receive the renewal request and either approve or decline.

| Checkouts () | Requests                                                                                                    | Fees (\$0.00)                                                                                                    | Search activity     | Profile                                         |                                 |  |
|--------------|----------------------------------------------------------------------------------------------------|----------------------------------------------------------------------------------------------------|---------------------|-------------------------------------------------|---------------------------------|--|
| Title        |                                                                                                    |                                                                                                    |                     | Submitted date                                  | Status                          |  |
| Select all   | Cancel requests                                                                                                    | 5                                                                                                    |                     |                                                 | Create request                  |  |
|              | FISH<br>FISH<br>FOUND<br>FOUND<br>FO | ng like fish : how sound<br>der water<br>st edition.<br>horina Kingdon<br>w York : Crown, 2024<br><i>int Book</i> | <u>l rules life</u> | 07/10/2024<br><u>Request details: 226302189</u> | Due 10/06/2024<br>Renew request |  |

# **Cancelling Interlibrary Loan Requests:**

- If the lending library has not started processing the interlibrary loan request, the request will have a Selection box and can be chosen for cancellation.
- One canceled, the request will still appear in My Account, but will indicate it has been cancelled.

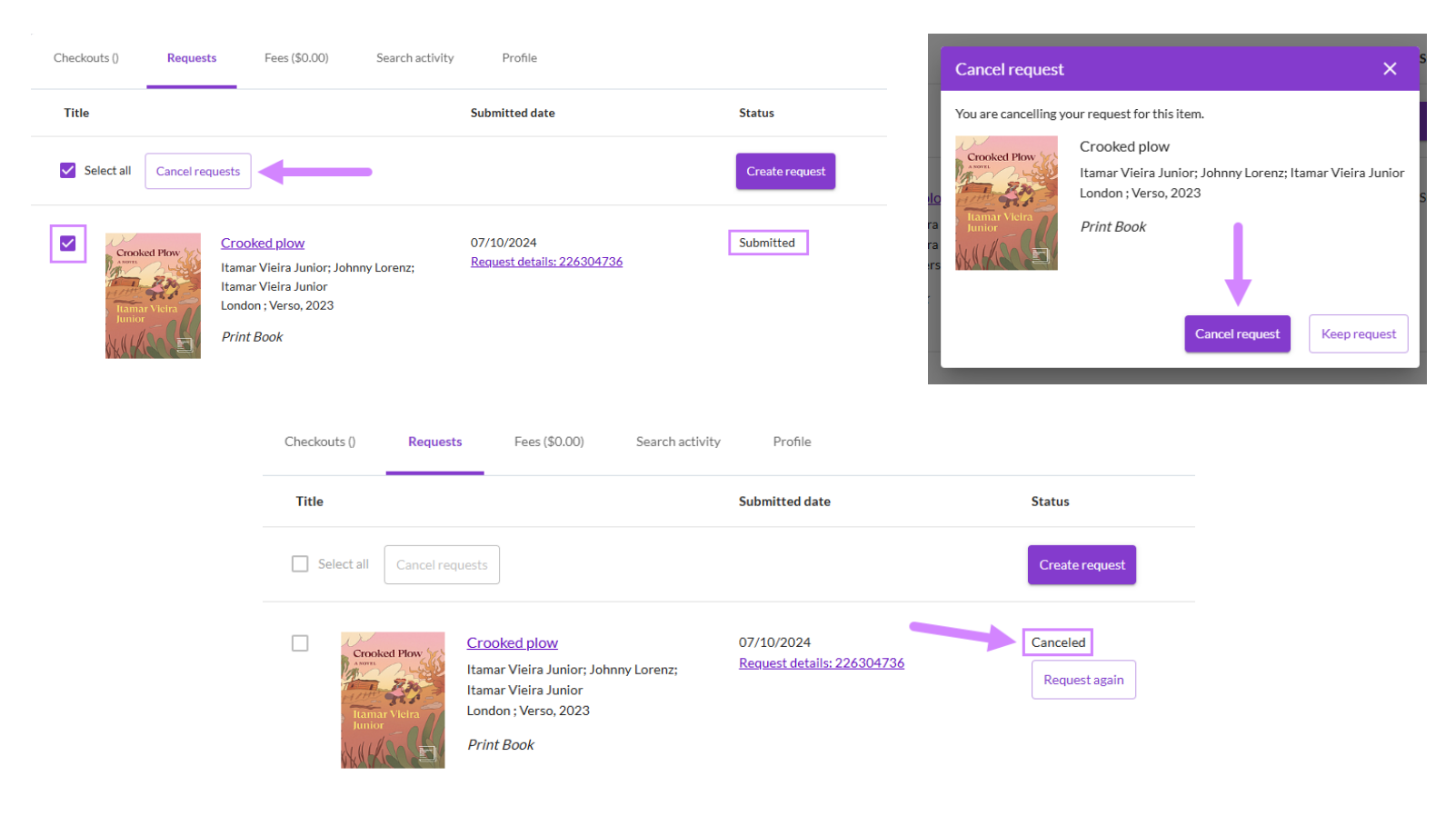